## **Buy Now, Pay Later - Payright**

#### (i) Prerequisite alert!

Your website must be on version 4.24+, and you'll need a merchant account with Payright. Contact Commerce Vision to request a site version upgrade.

#### Overview

# R payright

Payright is a *Buy Now, Pay Later* option that is supported on the Customer Self Service eCommerce Platform. Your customers can get their goods now but pay for them over time in manageable instalments negotiated with Payright.

Integrating Payright into your website is quick and easy, provided you have already established a merchant account with Payright. For further information, visit the Payright website.

Bush Westfield Manager's Desk

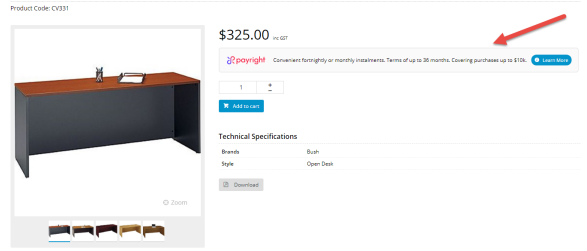

### Step-by-step guide

#### 1. Enable and configure Payright

Before you start, have your Payright account credentials handy.

| Feature Mar        | nagement |                                                                              |                  | Q Search for a feat |
|--------------------|----------|------------------------------------------------------------------------------|------------------|---------------------|
| 🖌 Content          | ıı >     | Feature                                                                      | Available in CMS | Options             |
| Payment & Checkour | t 😟      | Buy Now, Pay Later<br>Configure instalment payment options for your website. |                  | O Configure         |
|                    |          |                                                                              |                  |                     |
|                    |          |                                                                              |                  |                     |
|                    |          |                                                                              |                  |                     |

#### On this page: Overview ° 1. Enable and configure Payright • 2. Setting Overrides (optional) • 3. Configure Display Options • 4. Customise Payright text in page templates What your customers will see Additional Information Related help ٠ Related widgets

|                                                                                         | Afterpay                                                                                                    | Openpay                                                                                                    | Zip                                                                                                    | Payri                                                                                                    | ight                                                                                         |                                                          |                                                                  |                                                                   |                                                                                          |
|-----------------------------------------------------------------------------------------|----------------------------------------------------------------------------------------------------|----------------------------------------------------------------------------------------------------|----------------------------------------------------------------------------------------------------|----------------------------------------------------------------------------------------------------|----------------------------------------------------------------------------------------------|----------------------------------------------------------|------------------------------------------------------------------|-------------------------------------------------------------------|------------------------------------------------------------------------------------------|
|                                                                                         | 🌣 Confi                                                                                                    | guration S                                                                                                    | ettings                                                                                                    | ; <b>/</b>                                                                                                    |                                                                                              |                                                          |                                                                  |                                                                   |                                                                                          |
|                                                                                         | Specify the set                                                                                                    | ttings for Payright                                                                                                    |                                                                                                    |                                                                                                    |                                                                                              |                                                          |                                                                  |                                                                   |                                                                                          |
| 4. To<br>Rol<br>sett                                                                    | enable Payright for<br>le overrides if Payri<br>ting overrides.                                                                                                    | all user Roles on yo<br>ght is to be offered o<br>gright Enabled                                                                                                    | our site, toggi<br>only to specif                                                                                                    | le on <b>Payrig</b><br>ic roles, e.g                                                                                                   | <b>ght Enabl</b><br>., B2C cus                                                               | led. Lea<br>stomers                                      | ve this glo<br>. See Step<br>verrides                            | obal tog<br>p 2 belo<br>0                                         | ngle off and<br>ow for help                                                              |
|                                                                                         | ray                                                                                                    | right chabled                                                                                                    |                                                                                                    |                                                                                                    |                                                                                              |                                                          |                                                                  |                                                                   |                                                                                          |
| 5. In M<br>Lea                                                                          | Mode, select Sandi<br>ave this global togg<br>Mode                                                                                                    | <b>box</b> if you are setting<br>le off and specify eit                                                                                                    | g up Payright<br>her mode for                                                                                                    | on your tes<br>Role by se                                                                                                    | sting site (<br>tting overr                                                                  | (Stage),<br>rides if r                                   | or <b>Produ</b><br>equired.                                      | ction fo                                                          | or your 'Li\                                                                             |
|                                                                                         | Sandbox                                                                                                    |                                                                                                    |                                                                                                    |                                                                                                    |                                                                                              |                                                          |                                                                  | •                                                                 |                                                                                          |
| 1                                                                                       |                                                                                                    |                                                                                                    |                                                                                                    |                                                                                                    |                                                                                              |                                                          |                                                                  |                                                                   |                                                                                          |
| 6. In F                                                                                 | Overrides 0 Payright Activate I                                                                                                    | <b>Plan Immediately</b> , c                                                                                                    | lecide when                                                                                                    | a Payright p                                                                                                    | olan starts<br>will be a                                                                     | . Ensure                                                 | e the togg                                                       | le is OF                                                          | FF for the                                                                               |
| <ol> <li>In F<br/>play<br/>play<br/>con</li> <li>Ent<br/>Set<br/>for<br/>Set</li> </ol> | Payright Activate I<br>In to be activated or<br>ced. Note - 'OFF' is<br>immencement are no<br>for your Settings an<br>tings' depending or<br>Modes).<br>the following optio<br>New Loan U<br>API Base UF<br>Client ID<br>Client Secre<br>API User Na<br>API Passwoi<br>Merchant Us<br>Merchant Pa                                                                | Plan Immediately, c<br>nly when the order is<br>s recommended by F<br>egotiated between F<br>nd integration creden<br>n whether your site is<br>ns:<br>RL<br>RL<br>t<br>me<br>rd<br>ser Name<br>issword                                                                | lecide when i<br>shipped. If 0<br>Payright. <b>Not</b><br>ayright and t<br>tials provided<br>s using Produ                                                         | a Payright p<br>DN, the plar<br><b>e</b> - the ever<br>he purchas<br>d by Payrigl<br>uction, Sand                                      | blan starts<br>n will be ad<br>tual repay<br>er.<br>ht in one c<br>dbox or bo                | . Ensur<br>ctivated<br>yment a<br>or both '<br>oth (e.g. | e the togg,<br>immediat<br>greement<br>Productior<br>, if Role o | le is OF<br>ely afte<br>terms i<br>n Settin<br>verride:           | FF for the including p<br>including p<br>ings' and 'S<br>s have bee                      |
| <ol> <li>In F plai plai con con con con con con con con con con</li></ol>               | Payright Activate I<br>In to be activated or<br>ced. Note - 'OFF' is<br>immencement are no<br>tings' depending or<br>Modes).<br>the following option<br>New Loan U.<br>API Base UR<br>Client ID<br>Client Secre<br>API User Na<br>API Passwoi<br>Merchant User<br>Merchant Pass<br>to gou have finished<br>are correct or no<br>Close<br>Close<br>Close<br>Close | Plan Immediately, of<br>ly when the order is<br>s recommended by F<br>egotiated between F<br>ad integration creden<br>in whether your site is<br>ns:<br>RL<br>RL<br>t<br>me<br>rd<br>ser Name<br>issword<br>ad entered the Settin,<br>of. Continue if you so<br>ttings | lecide when i<br>shipped. If (<br>Payright. <b>Not</b><br>ayright and t<br>tials provided<br>s using Produ<br>s using Produ<br>s, click <b>Tes</b><br>ee the Succe | a Payright p<br>DN, the plar<br><b>e</b> - the ever<br>he purchas<br>d by Payrigl<br>uction, Sand<br>t <b>Settings</b> .<br>ss message | olan starts<br>n will be ad<br>ntual repay<br>er.<br>ht in one c<br>dbox or bo<br>dbox or bo | . Ensur<br>ctivated<br>yment a<br>or both '<br>oth (e.g. | e the togg<br>immediat<br>greement<br>Productior<br>, if Role o  | le is OF<br>ely afte<br>terms i<br>n Settin<br>verride:<br>you wh | FF for the a<br>for the orde<br>including p<br>rgs' and 'S<br>s have bee<br>hether the a |

#### 2. Setting Overrides (optional)

You can override any of the feature settings based on the Website User Role.

For example, you may wish to display Payright branding on the Product Detail page for the B2C Role only. In this case, you could leave the global setting off and set B2C on as an override.

1. Click the **Overrides** icon next to the setting you want to set.

| This setting can also be defined on Role<br>level |   |  |  |  |  |
|---------------------------------------------------|---|--|--|--|--|
| Overrides                                         | 0 |  |  |  |  |

2. A popup will open, with your current Global setting displayed at the bottom. Click Add Override Setting in the Role Overrides section.

| About Overrides                                                                                                   |                                            |                                       |
|----------------------------------------------------------------------------------------------------|--------------------------------------------|---------------------------------------|
| What Is The Override Hierarchy?                                                                                   | What Is The Global Setting?                |                                       |
| ~ Role Overrides                                                                                                  |                                            | 1 Override                            |
| Filter:                                                                                                    |                                            | Add Override Set                      |
| Role                                                                                                    | Override Value                             | Options                               |
| PUBLICR                                                                                                    |                                            | F Remove                              |
| ~ Global Setting                                                                                                  |                                            |                                       |
| 3 In <b>Role</b> start typing th                                                                                  | e role name into the lookup and select th  | © Carcel V Com                        |
| Role                                                                                                    |                                            |                                       |
| CSSUser                                                                                                    |                                            | •                                     |
| CSSRep                                                                                                    |                                            |                                       |
| CSSUser                                                                                                    |                                            |                                       |
| CSSORD                                                                                                    | m)                                         |                                       |
| 1 Set the role override                                                                                           | -                                          | is overrides the global setting value |
| . Set the <b>fole overnue</b>                                                                                     | value for uns setting. Remember that this  | s overnues the global setting value.  |
|                                                                                                    | des                                        |                                       |
| ~ Role Overri                                                                                                    |                                            |                                       |
| ~ Role Overri<br>Filter:                                                                                          |                                            |                                       |
| ~ Role Overri          Filter:         Role                                                                       |                                            | Override Value                        |
| • Role Overri Filter:           Role           PUBLICR                                                            |                                            | Override Value                        |
| <ul> <li>Role Overri</li> <li>Filter:</li> <li>Role</li> <li>PUBLICR</li> <li>Repeat steps 2-4 if your</li> </ul> | u wish to override the global behaviour fo | Override Value                        |

#### 3. Configure Display Options

Where Payright branding appears on your site and which Payright messages are triggered (depending on minimum and maximum order values set) are configured in the '**Display Options**' section of the Payright Settings screen.

Minimum and maximum amounts set here only act as limits determining when your site offers Payright as a payment option. The Payright product has its own minimum and maximum limits. To coordinate with Payright's min/max rules, it is advised that you consult and confirm with Payright before setting these limits for your site.

1. In **Min. Price of Products to Show Content**, enter the minimum amount required to display Payright branding as a payment option for the product:

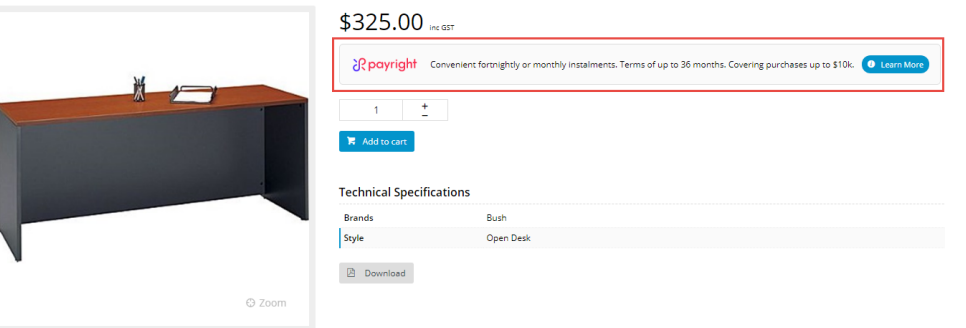

Notice if a product's price is lower than this amount, the Payright branding displays an alternate message: Head TiS6 Tennis Racquet

Product Code: CV116

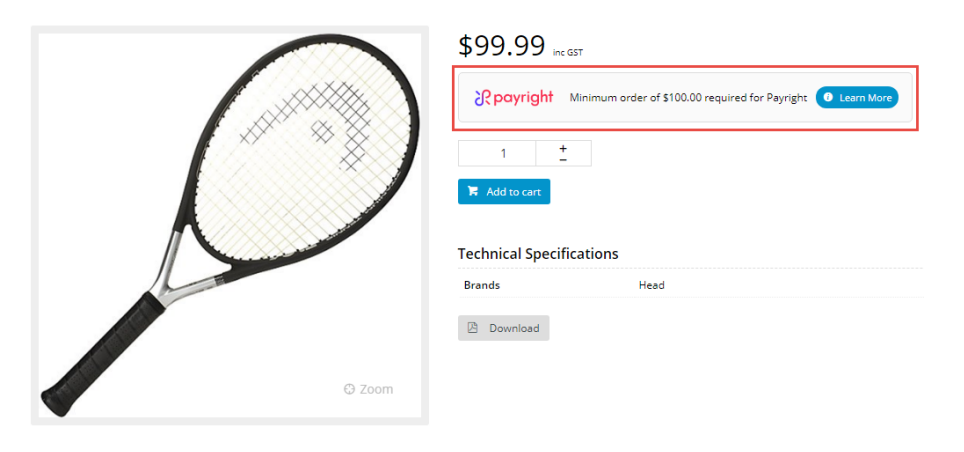

 In Max. Price of Products to Show Content, enter the maximum amount your site allows for Payright to be offered as a payment option. If a product's price is over this amount, the 'exceed limit' message is displayed: Lobster Phenom 2 Club Series Tennis Ball Machine

Product Code: CV121

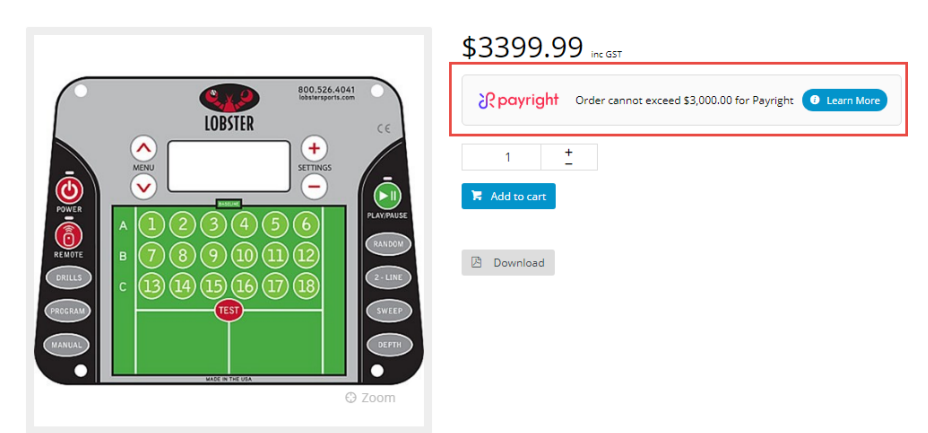

3. In Min. Order Total to be Available, enter the minimum amount before your website will allow Payright to be used as payment. If an order is below this amount, during checkout, when the Payright tab is selected, a message alerts the buyer that the order total is too low:

| Account                                                                                                    | Credit Card                                                                                                    | PayPal                                                                                                    | BPay                                                                                   | Request Quote                                                                                                    | Payright                                                                                                    |
|----------------------------------------------------------------------------------------------------|----------------------------------------------------------------------------------------------------|----------------------------------------------------------------------------------------------------|----------------------------------------------------------------------------------------|----------------------------------------------------------------------------------------------------|----------------------------------------------------------------------------------------------------|
|                                                                                                    |                                                                                                    |                                                                                                    |                                                                                        |                                                                                                    |                                                                                                    |
| Minir                                                                                                    | mum order of \$100.00                                                                                                    | ) required for P                                                                                             | ayright 0                                                                              | Learn More                                                                                                    |                                                                                                    |
| Max Order Tot                                                                                                    | al to be Available e                                                                                                    | nter the maxin                                                                                               | um amount                                                                              | vour website allows P                                                                                                    | avright to be used :                                                                                                    |
| ment. If an order rold                                                                                                    | er is above this amou<br>or total exceeds the lin                                                                                                    | nter the maxin<br>int, during cheo<br>mit:                                                                   | ckout, when                                                                            | the Payright tab is sele                                                                                                    | ected, a message a                                                                                                    |
| 🔗 Payment                                                                                                    | :                                                                                                    |                                                                                                    |                                                                                        |                                                                                                    |                                                                                                    |
| Account                                                                                                    | Credit Card                                                                                                    | PayPal                                                                                                    | BPay                                                                                   | Request Quote                                                                                                    | Payright                                                                                                    |
|                                                                                                    |                                                                                                    |                                                                                                    |                                                                                        |                                                                                                    |                                                                                                    |
| Ord                                                                                                    | er cannot exceed \$3,                                                                                                    | 000.00 for Payı                                                                                              | right 🧿 L                                                                              | earn More                                                                                                    |                                                                                                    |
|                                                                                                    |                                                                                                    |                                                                                                    |                                                                                        |                                                                                                    |                                                                                                    |
|                                                                                                    |                                                                                                    |                                                                                                    |                                                                                        |                                                                                                    |                                                                                                    |
|                                                                                                    |                                                                                                    |                                                                                                    |                                                                                        |                                                                                                    |                                                                                                    |
| Deposit Percen                                                                                                    | t, enter the percenta                                                                                                    | ge of the total                                                                                              | order for the                                                                          | e deposit to be paid. <b>No</b>                                                                                                    | <b>te -</b> the actual dep                                                                                                    |
| Deposit Percen<br>centage is nego<br>rale on Display                                                                                                    | t, enter the percenta<br>tiated between the b                                                                                                    | ge of the total<br>uyer and Payr                                                                             | order for the<br>ight. The va                                                          | e deposit to be paid. <b>No</b><br>lue entered here is not<br>n is to appear on the Pi                                                                                                    | <b>te -</b> the actual dep<br>used.<br>roduct Detail page                                                                                                    |
| Deposit Percen<br>centage is nego<br>ggle on Display<br>es (in accordan                                                                                                    | t, enter the percenta,<br>tiated between the b<br><b>Content in Product</b><br>ce with min/max valu                                                                                                    | ge of the total<br>uyer and Payr<br>t <b>Detail</b> if Payr<br>les). The Over                                | order for the<br>ight. The va<br>ight brandin<br>ride feature                          | e deposit to be paid. <b>No</b><br>lue entered here is not<br>g is to appear on the Pi<br>can be used instead.                                                                                                    | <b>te -</b> the actual dep<br>used.<br>roduct Detail page                                                                                                    |
| Deposit Percen<br>centage is nego<br>ggle on Display<br>les (in accordan<br>ggle on Display<br>nmary (as well a                                                                                                    | t, enter the percenta,<br>triated between the b<br><b>Content in Product</b><br>ce with min/max valu<br><b>Content in order ar</b><br>as in Cart Hover) for a                                                 | ge of the total<br>uyer and Payr<br><b>Detail</b> if Payr<br>ies). The Over<br>ad cart summ<br>all Roles:    | order for the<br>ight. The va<br>ight brandin<br>ride feature<br><b>ary</b> if Payrig  | e deposit to be paid. <b>No</b><br>lue entered here is not<br>g is to appear on the Pi<br>can be used instead.<br>iht branding is to be dis                                                                                                    | <b>te -</b> the actual dep<br>used.<br>roduct Detail page<br>played in the order                                                                                            |
| Deposit Percen<br>centage is nego<br>ggle on Display<br>es (in accordan<br>ggle on Display<br>nmary (as well a<br>otex                                                                                                    | t, enter the percenta<br>triated between the b<br><b>Content in Product</b><br>ce with min/max valu<br><b>Content in order ar</b><br>as in Cart Hover) for a                                                  | ge of the total<br>uyer and Payr<br><b>Detail</b> if Payr<br>nes). The Over<br>and cart summ<br>all Roles:   | order for the<br>ight. The va<br>ight branding<br>ide feature<br><b>ary</b> if Payrig  | e deposit to be paid. <b>No</b><br>lue entered here is not<br>g is to appear on the Pr<br>can be used instead.<br>tht branding is to be dis<br>Price meth                                                                                                    | te - the actual dep<br>used.<br>roduct Detail page<br>played in the order                                                                                                   |
| Deposit Percent<br>centage is nego<br>ggle on Display<br>les (in accordan<br>ggle on Display<br>mmary (as well a<br>otex<br>Buth Westfield Ma<br>Case Cost                                                                                                    | t, enter the percenta,<br>triated between the b<br><b>Content in Product</b><br>ce with min/max valu<br><b>Content in order ar</b><br>as in Cart Hover) for a                                                 | ge of the total<br>uyer and Payr<br><b>Detail</b> if Payr<br>les). The Over<br>all Roles:                    | order for the<br>ight. The va<br>ight brandin<br>ride feature<br><b>ary</b> if Payrig  | e deposit to be paid. <b>No</b><br>lue entered here is not<br>g is to appear on the Pri<br>can be used instead.<br>tht branding is to be dis<br><u>Price seats</u><br><b>100</b><br><b>100</b><br><b>100100</b> | te - the actual dep<br>used.<br>roduct Detail page<br>played in the order<br>unit trait over<br>Each \$405.30                                                               |
| Deposit Percent<br>centage is nego<br>ggle on Display<br>es (in accordan<br>ggle on Display<br>nmary (as well a<br>out the west<br>cent cost<br>out the cost<br>out the cost<br>ou                                                                                                    | t, enter the percenta<br>triated between the b<br><b>Content in Product</b><br>ce with min/max valu<br><b>Content in order ar</b><br>as in Cart Hover) for a<br>nagers Desk                                   | ge of the total<br>uyer and Payri<br><b>Detail</b> if Payri<br>res). The Over<br>ad cart summa<br>all Roles: | order for the<br>ight. The va<br>ight branding<br>ride feature<br><b>ary</b> if Payrig | e deposit to be paid. <b>No</b><br>lue entered here is not<br>g is to appear on the Pri<br>can be used instead.<br>tht branding is to be dis<br>Price scath<br>5005 0<br>1 Outer 0 terms a term bit the term                                                                                                    | te - the actual dep<br>used.<br>roduct Detail page<br>played in the order<br>unt total meth<br>Each \$405.90                                                                |
| Deposit Percent<br>centage is nego<br>ggle on Display<br>les (in accordan<br>ggle on Display<br>mmary (as well a<br>offer<br>Cash Westfield Ma<br>Cash Cost<br>O cortes<br>D Fast Order Entry                                                                                                    | t, enter the percentag<br>tiated between the b<br><b>Content in Product</b><br>ce with min/max valu<br><b>Content in order ar</b><br>as in Cart Hover) for a<br>nager's Desk                                  | ge of the total<br>uyer and Payr<br><b>Detail</b> if Payr<br>les). The Over<br>all Roles:                    | order for the<br>ight. The va<br>ight brandin<br>ride feature<br><b>ary</b> if Payrig  | e deposit to be paid. <b>No</b><br>lue entered here is not<br>g is to appear on the Pri<br>can be used instead.<br>tht branding is to be dis<br><u>Price wern</u><br><b>500530</b>                                                                                                    | te - the actual dep<br>used.<br>roduct Detail page<br>played in the order<br>unit foal over<br>Each \$405.90                                                                |
| Deposit Percent<br>centage is nego<br>ggle on Display<br>es (in accordan<br>ggle on Display<br>mmary (as well a<br>office out in the<br>car cost<br>of our steel<br>Past Order Entry<br>Pestor                                                                                                    | t, enter the percenta,<br>biated between the b<br>Content in Product<br>ce with min/max valu<br>Content in order ar<br>as in Cart Hover) for a<br>nager's Desk                                                | ge of the total<br>uyer and Payr<br><b>Detail</b> if Payr<br>les). The Over<br>ad cart summ<br>all Roles:    | order for the<br>ight. The va<br>ight branding<br>ride feature<br><b>ary</b> if Payrig | e deposit to be paid. <b>No</b><br>lue entered here is not<br>g is to appear on the Pri<br>can be used instead.<br>tht branding is to be dis<br>Price scath<br>505.0<br>e T user • • were the scath                                                                                                    | te - the actual dep<br>used.<br>roduct Detail page<br>played in the order<br>tech \$465.90                                                                                  |
| Deposit Percent<br>centage is nego<br>ggle on Display<br>les (in accordan<br>ggle on Display<br>nmary (as well a<br>cec cost<br>cec cost<br>cec cec cec cec cec cec cec cec cec cec                                                                                                    | t, enter the percentage<br>triated between the b<br>Content in Product<br>ce with min/max valu<br>Content in order ar<br>as in Cart Hover) for a<br>nagers besk                                               | ge of the total<br>uyer and Payr<br><b>Detail</b> if Payr<br>nes). The Over<br>all Roles:                    | order for the<br>ight. The va<br>ight branding<br>ride feature<br><b>ary</b> if Payrig | e deposit to be paid. <b>No</b><br>lue entered here is not<br>g is to appear on the Pr<br>can be used instead.<br>tht branding is to be dis<br>Pite toth<br>10 upper 0 terms (a toty to remease                                                                                                    | te - the actual dep<br>used.<br>roduct Detail page<br>played in the order<br>unit Teal men<br>Each \$405.90                                                                 |
| Deposit Percent<br>centage is nego<br>ggle on Display<br>tes (in accordan<br>ggle on Display<br>mmary (as well a<br>oduct<br>of a welfed<br>a wetfield<br>of a wetfield<br>of a storder Entry<br>Product<br>Product Color<br>Have A Promo Code?                                                                                                    | t, enter the percentag<br>tiated between the b<br>Content in Product<br>ce with min/max valu<br>Content in order ar<br>as in Cart Hover) for a<br>nager's Desk                                                | ge of the total<br>uyer and Payr<br><b>Detail</b> if Payr<br>les). The Over<br>ad cart summ<br>all Roles:    | order for the<br>ight. The va<br>ight branding<br>ride feature<br><b>ary</b> if Payrig | e deposit to be paid. <b>No</b><br>lue entered here is not<br>g is to appear on the Pr<br>can be used instead.<br>tht branding is to be dis<br><u>Price to anno</u><br><u>10 totan</u> (• here • • here to anno<br><u>5000000000000000000000000000000000000</u>                                                                                                    | te - the actual dep<br>used.<br>roduct Detail page<br>played in the order<br>Ech \$405.90                                                                                   |
| Deposit Percent<br>centage is nego<br>ggle on Display<br>es (in accordan<br>ggle on Display<br>mmary (as well a<br>cac cut<br>of our stan<br>Past Order Entry<br>Predet Care<br>Have A Promo Code?                                                                                                    | t, enter the percentage<br>bitated between the b<br>Content in Product<br>ce with min/max valu<br>Content in order ar<br>as in Cart Hover) for a<br>nager's Desk                                              | ge of the total<br>uyer and Payr<br><b>Detail</b> if Payr<br>les). The Over<br>ad cart summ<br>all Roles:    | order for the<br>ight. The va<br>ght branding<br>ride feature<br><b>ary</b> if Payrig  | e deposit to be paid. <b>No</b><br>lue entered here is not<br>g is to appear on the Pri<br>can be used instead.<br>tht branding is to be dis<br><u>Price seats</u><br>505:90<br>e) 0 topics<br>for the topic definition<br>Solution (1000)<br>Solution (1000)<br>Solution                                                                                                    | te - the actual dep<br>used.<br>roduct Detail page<br>played in the order<br>unit total reation<br>Each \$405.90<br>total<br>\$405.90<br>\$405.90                           |
| Deposit Percent<br>centage is nego<br>ggle on Display<br>les (in accordan<br>ggle on Display<br>nmary (as well a<br>cer cost<br>o cost<br>o cost | t, enter the percentage<br>triated between the b<br>Content in Product<br>ce with min/max valu<br>Content in order ar<br>as in Cart Hover) for a<br>as in Cart Hover) for a<br>as<br>or 2 New<br>New<br>2 New | ge of the total<br>uyer and Payr<br><b>Detail</b> if Payr<br>les). The Over<br>all Roles:                    | order for the<br>ight. The va<br>ight branding<br>ride feature<br><b>ary</b> if Payrig | e deposit to be paid. No<br>lue entered here is not<br>g is to appear on the Pri<br>can be used instead.<br>ht branding is to be dis<br>Price enter<br>100500<br>0 topic 0 terms @ buty to the tool<br>Southern (CST)<br>Total (Inc ST)<br>Index (CST)<br>Index (CST)                                                                                                    | te - the actual dep<br>used.<br>roduct Detail page<br>played in the order<br>util Trail (ref)<br>Ech \$105.90<br>Trail (ref)<br>8405.90<br>\$405.90<br>5400<br>5400<br>5400 |
| Deposit Percent<br>centage is nego<br>ggle on Display<br>es (in accordan<br>ggle on Display<br>mmary (as well a<br>odut<br>Courter<br>Courter<br>Past Order Entry<br>Predec<br>Have A Promo Code?<br>Freight Estimate<br>Eter Your Postcole                                                                                                    | t, enter the percentage<br>triated between the b<br>Content in Product<br>ce with min/max valu<br>Content in order ar<br>as in Cart Hover) for a<br>nagers besk                                               | ge of the total<br>uyer and Payr<br><b>Detail</b> if Payr<br>les). The Over<br>ad cart summ<br>all Roles:    | order for the<br>ight. The va<br>ight branding<br>ride feature<br><b>ary</b> if Payrig | e deposit to be paid. <b>No</b><br>lue entered here is not<br>g is to appear on the Pri<br>can be used instead.<br>ht branding is to be dis<br>price wath<br>50550<br>e @ tuster @ here many to the tust<br>504550<br>e @ tuster @ here many to the tust<br>504550<br>f tuster @ tuster @ tuster @ tuster & tust<br>504550<br>f tuster @ tuster @ tuster & tust                                                                                                    | te - the actual dep<br>used.<br>roduct Detail page<br>played in the order<br>Ech \$405.90<br>two<br>10 Attace<br>1405.00<br>5405.90<br>5405.90<br>5405.90                   |

#### 4. Customise Payright text in page templates

If you want to customise labels and text of Payright buttons and branding throughout your site, go to the relevant widgets in use and click on the Payright Summary and Popup tabs. These tabs are available in the following widgets:

Checkout Payment Options

- Cart Order Summary Totals
- Product Purchase Details
- Product Payright Summary

Note - some fields are available in multiple widgets and changes made to a field in one widget will extend to the same one in the other widgets.

#### What your customers will see

When Payright has been configured correctly for your website, Payright branding will be displayed on your site (where depends on display settings) and Payright is offered as a payment option during the checkout process for valid order amounts. If the buyer selects Payright to pay, the system will connect to the Payright server and return a summary of the projected Payright loan. At this time, they can click the Pay with Payright button to complete the payment.

| <b>O</b> 10 | an can be configu | red flexibly | Delow is | a configuration with | the minimum | deposit.    |  |  |
|-------------|-------------------|--------------|----------|----------------------|-------------|-------------|--|--|
| Only Tos    | al                |              |          | 8419.90              |             |             |  |  |
| Minimum     | Deposit           |              |          | 80.80                |             |             |  |  |
| Loan Arro   | URC .             |              |          | \$419.90             |             |             |  |  |
| Establishe  | nent Fee          |              |          | \$59.90              |             |             |  |  |
| Total Cred  | it Required       |              |          | \$479.80             |             |             |  |  |
| Account N   | keping Pee        |              |          |                      |             | \$5.50      |  |  |
| Processing  | p/rec             |              |          |                      |             | \$1.03      |  |  |
| Number 0    | Repayments .      |              |          |                      |             | 52          |  |  |
| Repayment   | the Frequency     |              |          |                      |             | Fasterghtly |  |  |
| Loan Ame    | unt Per Payment   |              |          |                      |             | \$12.79     |  |  |

After successful payment, the buyer is redirected to your website's Order Confirmation page.

#### Additional Information

| Minimum Version Requirements | 4.31                           |
|------------------------------|--------------------------------|
| Prerequisites                | Merchant account with Payright |
| Self Configurable            | Yes                            |
| Business Function            | Marketing, Finance             |
| BPD Only?                    | Yes                            |
| B2B/B2C/Both                 | Both                           |
| Third Party Costs            | Refer to Payright's T&Cs       |

#### Related help

- Buy Now, Pay Later Zip
- Buy Now, Pay Later
  Buy Now, Pay Later Openpay
- Buy Now, Pay Later Afterpay

#### **Related widgets**

- Product Purchase Details Widget
- Cart Order Summary Totals Widget
- Cart Summary Widget

Checkout Payment Options Widget